# シャープ株式会社製機器でBMLinkSを使用するための設定について

#### BMLinkSホームページより抜粋

http://bmlinks-committee.jbmia.or.jp/downloads/print\_settings.htm

オプションが必要な製品も含め標準設定のままで使用可能となっておりますが、設定により無効となって いる場合がありますので、プリンタ(複合機)の内蔵Webページにて、BMLinkS機能が有効となっていること をご確認ください。

なお、オプションが必要な製品については、プリンタ(複合機)の内蔵Webページに「BMLinkS設定」が存在 することで、オプションが装着されているかを判断していただくことができます。

#### 【例】

MX-2310Fの内蔵Webページにおける確認方法

 複合機のWebページに接続し、「ネットワーク設定>サービス設定」 を表示する この際、管理者パスワードが必要となりますので、パスワードに ついては管理者にご確認ください。

 「無効」となっている場合は、「有効」に変更し、「登録」ボタンを押して 本体を再起動してください。

| SHARP<br>MX-2310F | サービス設定<br>更新(R) |                                          | ユーザー名:管理者 ログアウト(1) |
|-------------------|-----------------|------------------------------------------|--------------------|
| = トップページ          | WINS SMIT       | P SMP                                    | BMLinkS            |
| • <b>ステータス</b>    | Kerberos SNTP   | mDNS                                     | DNG                |
| アドレス機             |                 |                                          |                    |
| >ファイル 操作          | 金融(U)           |                                          |                    |
| ・ジョブプログラム         | BMLinkS设定       |                                          |                    |
| ・ユーザー管理           | Common De AE    | $\frown$                                 |                    |
| ・システム設定           | BMLWS           | (有効 - )                                  |                    |
| ◆ネットワーク設定         | - 7/1/28:<br>ma | SCESED25                                 | (全角/半角32文字以内)      |
| <b>市期易設定</b>      | 組織名             |                                          | (全角/半角の文字()内)      |
| TERRE             | 支店名             |                                          | (金●(王●22支至1)内)     |
| ッサービス設定           | FL2             |                                          |                    |
| ロプリントボート設定        | 0180            |                                          | (EM/+M32X+3/04)    |
| BLDAPIRE          | PERC.           |                                          | (全角/半角32文字以内)      |
| トプロキジ設定           | 20.026          |                                          | (全角/半角32文字以内)      |
| 5 MWBCE           | UUD             | ID: ext81200-1dd1-11b2-98c1-bcb181e5ed25 |                    |
| のログインユーザーの表示      | フロファイル、研究が解決    | 10800 \$5(1801-8640)                     | 0)                 |
| 17717-1-1-193     | TTL:            | 2 (1-255)                                |                    |
| F-mai75-1/7-07    | 印刷データ受信タイムアウト   | 300 \$3(30-65535)                        |                    |
| ミストレージバックアップ      | 爱\$\$(U)        |                                          |                    |
| =デバイスクローニング       | _headcoreant    |                                          | このページの外間へ入         |
| ▶ ジョブログ           | 更新(R)           |                                          |                    |
| ・セキュリティ設定         |                 |                                          |                    |
| = カスタムリンク         |                 |                                          |                    |
|                   |                 |                                          |                    |

### 【ご注意】

シャープ株式会社製機器の取扱説明書をご参照の上、正しく操作を行ってください。 複合機(プリンタ)の設定に関するご不明点は、メーカーへ直接お問合せいただきますようお願いします。

## PLUSネットワークコピーボードの設定

上記複合機(プリンタ)の設定を行ってから、ネットワークコピー ボードのネットワーク設定画面にて、ボード本体やネットワーク プリンタのIPアドレスの設定を行います。

ネットワーク設定は、ネットワークコピーボードの 「ネットワーク説明書」をご覧いただき操作してください。

①ボード本体とPCをUSBケーブルで説即し簡易設定を行う ②ネットワークコピーボード本体をLANケーブルでネットワー クに接続する

 ④ネットワークに接続されたPCのWebプラウザを起動し、 アドレス欄にボードに設定したIPアドレスを入力し、メニュー画面を表示する

⑤メニュー項目からネットワーク設定を選び、ボード本体と プリンタ設定を行う。

※プリンタポートをプリンタ側で変更していない場合は、ブランク(空白) に設定すると自動検索されます。(プリンタで変更された場合は、プリン タに設定されているBMLinkSのポート番号を入力してください)

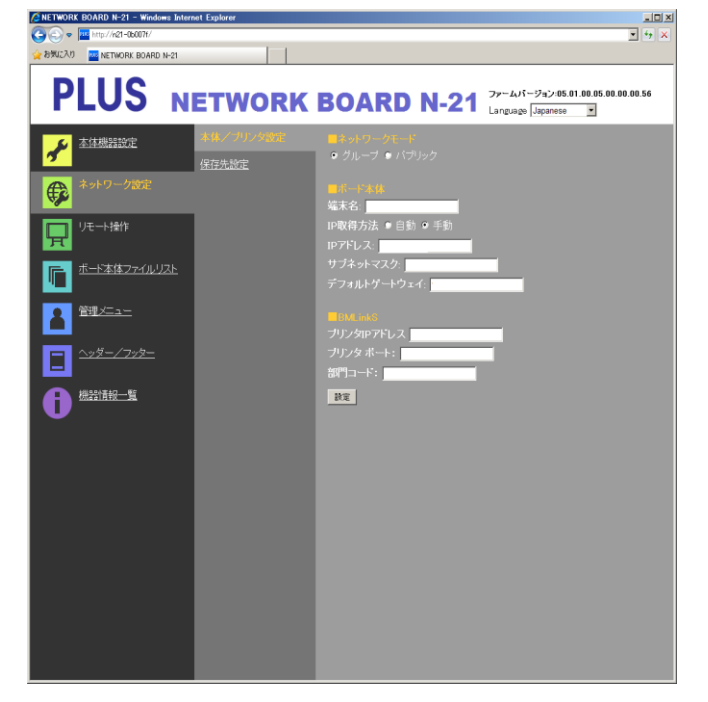

<sup>2.</sup> 図のサービス設定ページにおいてBMLinkSのタブが表示され、 「有効」となっていればBMLinkS機能が使用可能となります。

# シャープ株式会社製機器でBMLinkSを使用するための設定について 補足

### シャープ製複合機のSSL設定の項目で「HTTPS」の通信が「有効」になっている場合は「無効」にしてください。

#### 【例】

- 1. 複合機のWebページに接続し、「セキュリティ設定>SSL設定」を表示する この際、管理者パスワードが必要となりますので、パスワードについては管理者にご確認ください。
- 2. 下図の「サーバーポート」項で「HTTPS」が[無効]となっていれば、PLUSネットワークコピーボードとの通信が使用可能 となります。
- 3. [有効]となっている場合は、[無効]に変更し、「登録」ボタンを押して本体を再起動してください。

| SHARP                                         | ユーザー名:管理者 ロヴアウト(L)                                                                                                    |  |
|-----------------------------------------------|----------------------------------------------------------------------------------------------------|--|
|                                               | SSL設定 ヘルプの                                                                                                    |  |
| MX-23TUF                                      |                                                                                                    |  |
|                                               |                                                                                                    |  |
| ■トップページ                                       | SSLの設定                                                                                                    |  |
| ▶ステータス                                        | サーバーポート·                                                                                                    |  |
| ▶アドレス帳                                        | HTTPS:                                                                                                    |  |
| ▶ ファイル操作                                      | JPP-SSL: 無効 ▼                                                                                                    |  |
| ▶ジョブプログラム                                     | ■本機のWebページへのHTTP接続をHTTPSに転                                                                                                |  |
| ▶ユーザー管理                                       | 送する<br>クライア`ルポート・                                                                                                    |  |
| ▶システム設定                                       | HTTPS: 有効 ▼                                                                                                    |  |
| ▶ネットワーク設定                                     | FTPS: 有効 ▼                                                                                                    |  |
| ▶アプリケーション設定                                   | SMTP-SSL: 有効 ▼                                                                                                    |  |
| ▶ E-mailアラート/ステータス                            | POP3-SSL: 有効 ▼                                                                                                    |  |
| ■ストレージバックアップ                                  | LDAP-SSL: 有効 ▼                                                                                                    |  |
| ■デバイスクローニング                                   | 暗号化の強度: 低 -                                                                                                    |  |
| ▶ ≈ バョブログ                                     | 注意:<br>····································                                                                               |  |
| ▼セキュリテノ設定                                     | フラフサーの機能や接続環境により、SSLの暗号化の強度を高く設定するとWebページが表示できない場合かめります。<br>その場合は、本体操作バネルのシステム設定より、SSLの設定を無効にしてから、暗号化の強度杠低II中Iに再設定してください。 |  |
| ■パスワードの変更                                     | 紅明書情報                                                                                                    |  |
| ロボート設定                                        |                                                                                                    |  |
| <ul> <li>■ ノイルタ設定</li> <li>▼SSI 設定</li> </ul> | 証明書の状態: 証明書は導入されています。                                                                                                    |  |
| ■証明書の作成                                       | Certificate:                                                                                                    |  |
| ■証明書著名要求(CSR)の<br>作成                          | Data:<br>"                                                                                                    |  |
| ■証明書のインストール                                   | Control Auroponta (U+1)                                                                                                   |  |
| ■証明書/秘密鍵のインボー<br>ト                            | 8 grafonen og strett di≣t stronon septinn<br>1-x.en                                                                       |  |
| ■証明書/秘密鍵のエクス                                  | CV=200R                                                                                                    |  |
| ボート<br>■ EFE802 1X設定                          | 8°                                                                                                    |  |
| ▶ Psec設定                                      | (=J-<br>(=Storn (= vorallen                                                                                               |  |
| ■カスタムリンク                                      | C. Commern X-sters Comp<br>Val dite                                                                                       |  |
| ■取扱説明書のダウンロード                                 | Het Dereite Jan (* 1000-10 2010)<br>H. Afrika Jan (* 1000-10 203) AMT                                                     |  |

### 【ご注意】

シャープ株式会社製機器の取扱説明書をご参照の上、正しく操作を行ってください。 複合機(プリンタ)の設定に関するご不明点は、メーカーへ直接お問合せいただきますようお願いします。